## Microsoft OneDrive – usługa służąca do bezpiecznego przechowywania danych

W związku ze zgłaszanymi awariami komputerów (polegającymi na uszkodzeniu dysków twardych) w celu zminimalizowania ryzyka utraty danych przetwarzanych na komputerach służbowych, Ośrodek Informatyki **zaleca** korzystanie z narzędzia do tworzenia kopii zapasowej danych tj. usługi OneDrive. Wskazana usługa dostępna jest w ramach służbowego pakietu Office 365 (pojemność usługi to 5TB danych).

Dane w komputerach, na których jest zainstalowana usługa OneDrive są automatycznie kopiowane do chmury a proces ten nie wymaga dodatkowych czynności. W przypadku awarii komputera, przy instalacji systemu operacyjnego na nowym komputerze (po wykonaniu tej samej procedury) dane zostaną przywrócone. Usługa ta, jak i inne usługi chmurowe wymagają dostępu do Internetu.

## Instrukcja użytkowania

Poniżej znajduje się instrukcja szybkiej konfiguracji usługi OneDrive w dwóch przypadkach:

- I. <u>Konfiguracja służbowego konta OneDrive na komputerze, na którym zainstalowano, ale nie</u> <u>skonfigurowano usługi OneDrive (przez co foldery nie kopiują się do chmury)</u>
  - 1. Uruchom Eksplorator Plików.

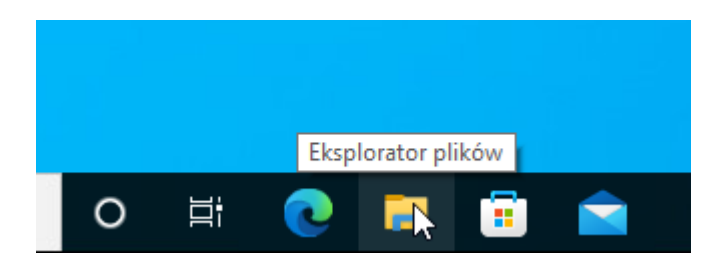

2. Kliknij na folder usługi OneDrive – Uniwersytet Przyrodniczy w Poznaniu. Mogą się pokazać foldery, ale nie są ustawione na przechowywanie kopii. Są puste.

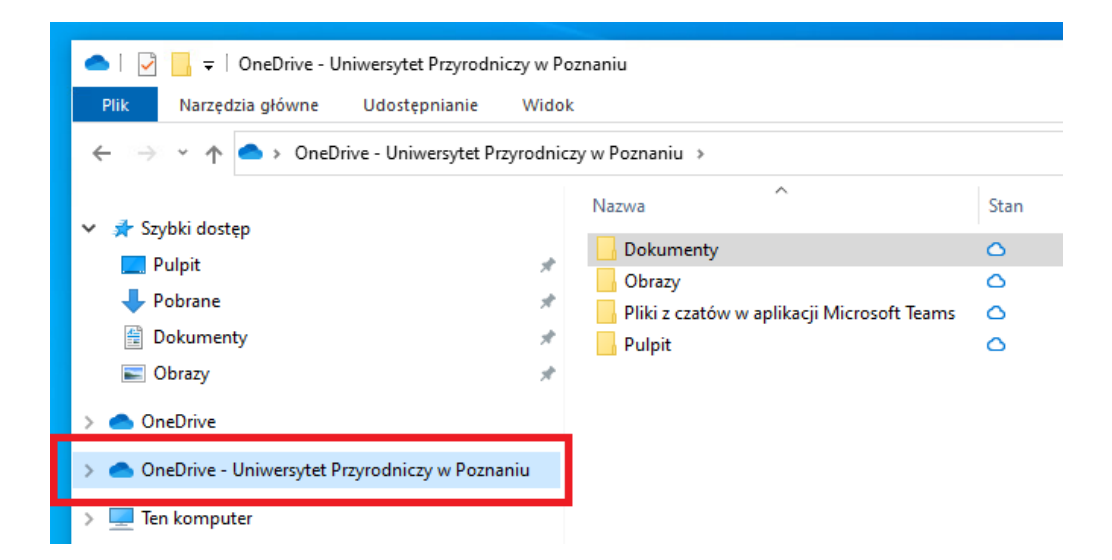

3. Klikamy prawym klawiszem na folder Uniwersytet Przyrodniczy w Poznaniu i z rozwiniętego menu wybieramy *Ustawienia*.

| > 🥌 OneDrive                    |                                                                  |
|---------------------------------|------------------------------------------------------------------|
| 🔉 📥 OneDrive - Uniwersytet Przy | rodniczyw Poznaniu                                               |
| > 💻 Ten komputer                | Otwórz w powym oknie                                             |
| > 🤿 Sieć                        | Przypnij do paska Szybki dostęp                                  |
|                                 | <ul> <li>Wyświetl w trybie online</li> <li>Ustawienia</li> </ul> |
|                                 | Zawsze przechowuj na tym urządzeniu                              |
|                                 | Zwolnij miejsce                                                  |
|                                 | 😯 Skanuj przy użyciu programu Microsoft Defender                 |
|                                 | Udziel dostępu do                                                |
|                                 | Przywróć poprzednie wersje                                       |
|                                 | Umieść w bibliotece                                              |
|                                 | Przypnij do ekranu startowego                                    |
|                                 | Wyślij do                                                        |
| Elementy: 4 1 zaznaczony elen   | Коріиј                                                           |
|                                 | Nowy                                                             |
|                                 | Właściwości                                                      |
|                                 |                                                                  |

W przypadku systemu operacyjnego Windows 11, aby uzyskać powyższe menu należy wybrać *Pokarz więcej opcji.* 

| Q          |                                   |              |
|------------|-----------------------------------|--------------|
| Ξ          | Zwiń                              |              |
| Ø          | Otwórz w nowym oknie              |              |
| $\Diamond$ | Przypnij do paska Szybki dostęp   |              |
| *          | Odepnij od ekranu startowego      |              |
| 20         | Skompresuj do pliku ZIP           |              |
| <u>().</u> | Kopiuj jako ścieżkę               | Ctrl+Shift+C |
| B          | Właściwości                       | Alt+Enter    |
| 6          | Zawsze zachowuj na tym urządzeniu |              |
|            | Zwolnij miejsce                   |              |
| •          | OneDrive                          | >            |
| >_         | Otwórz w Terminalu                |              |
| 67         | Pokaż wiecej opcij                | Shift+F10    |

4. Pojawi się wówczas nowa karta ustawień, na której należy wybrać zakładkę *Kopia Zapasowa* a z tej zakładki *Zarządzaj kopią zapasową*.

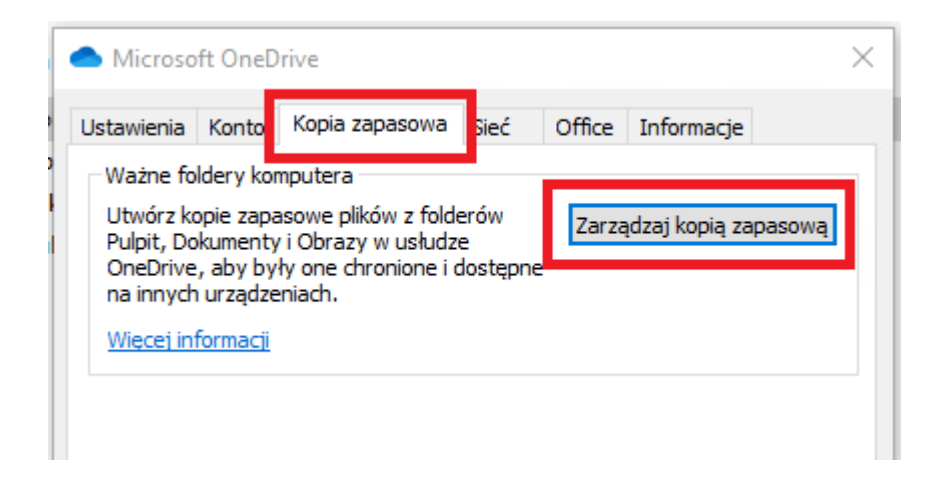

5. Otworzy się kreator zarządzania kopią zapasową folderu.

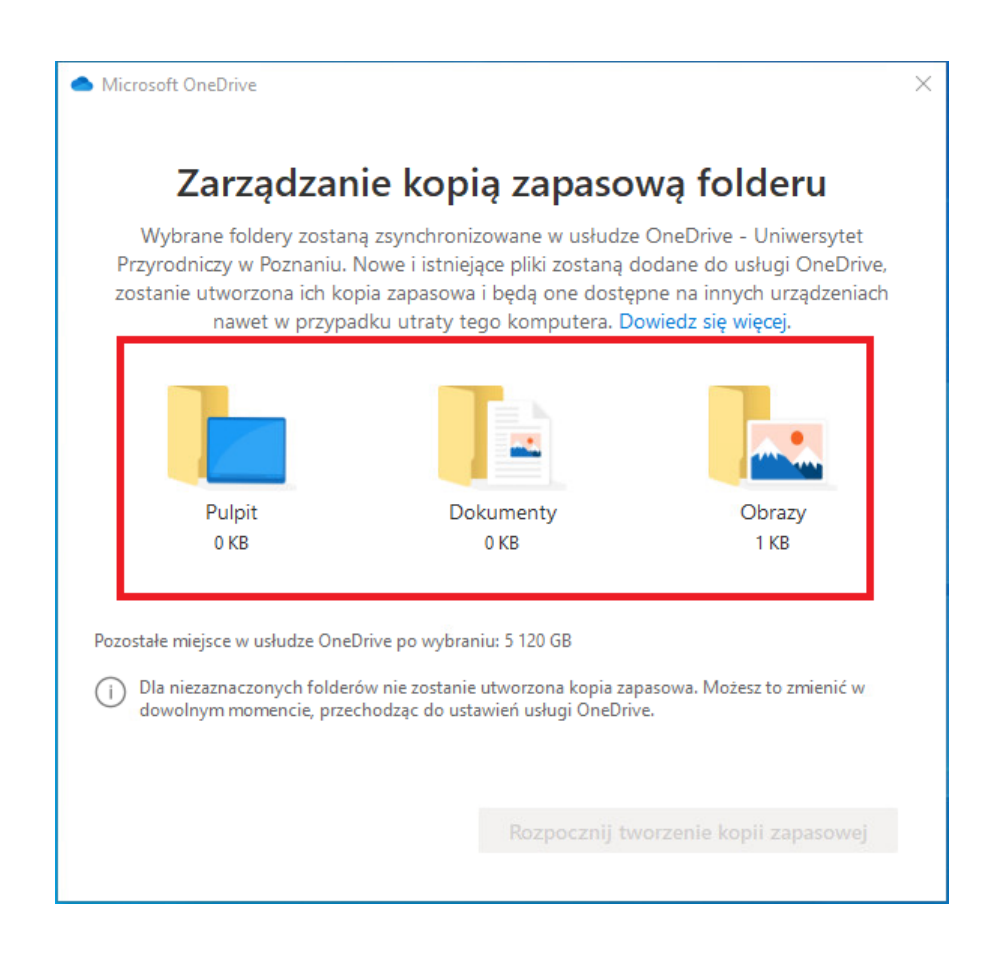

6. W celu wybrania folderu kopii zapasowej kliknij na ikonkę folderu. Po wybraniu żądanych folderów kliknij *Rozpocznij tworzenie kopii zapasowej*.

| licrosoft On                         | eDrive                                                                                     |                                                                                                    | 2                                                                                                    |  |  |
|--------------------------------------|--------------------------------------------------------------------------------------------|----------------------------------------------------------------------------------------------------|----------------------------------------------------------------------------------------------------|--|--|
| Za                                   | Zarządzanie kopią zapasową folderu                                                         |                                                                                                    |                                                                                                    |  |  |
| Wybrar<br>Przyrodni<br>zostanie u    | ie foldery zostaną zsj<br>czy w Poznaniu. Now<br>tworzona ich kopia z<br>nawet w przypadku | ynchronizowane w usłudze<br>e i istniejące pliki zostaną d<br>apasowa i będą one dostęp<br>utraty tego komputera. Do | OneDrive - Uniwersytet<br>odane do usługi OneDrive,<br>one na innych urządzeniach<br>owiedz się więcej. |  |  |
|                                      | •                                                                                          | T- °                                                                                                    | °                                                                                                    |  |  |
|                                      | Pulpit<br>0 KB                                                                             | Dokumenty<br>0 KB                                                                                                    | Obrazy<br>1 KB                                                                                          |  |  |
| Pozostałe miej                       | sce w usłudze OneDrive                                                                     | po wybraniu: 5 120 GB                                                                                                |                                                                                                    |  |  |
| Rozpocznij tworzenie kopii zapasowej |                                                                                            |                                                                                                    |                                                                                                    |  |  |

7. Zaczyna się tworzyć kopia wybranych folderów. Czas trwania tego procesu zależny jest od prędkości łącza internetowego oraz ilości danych.

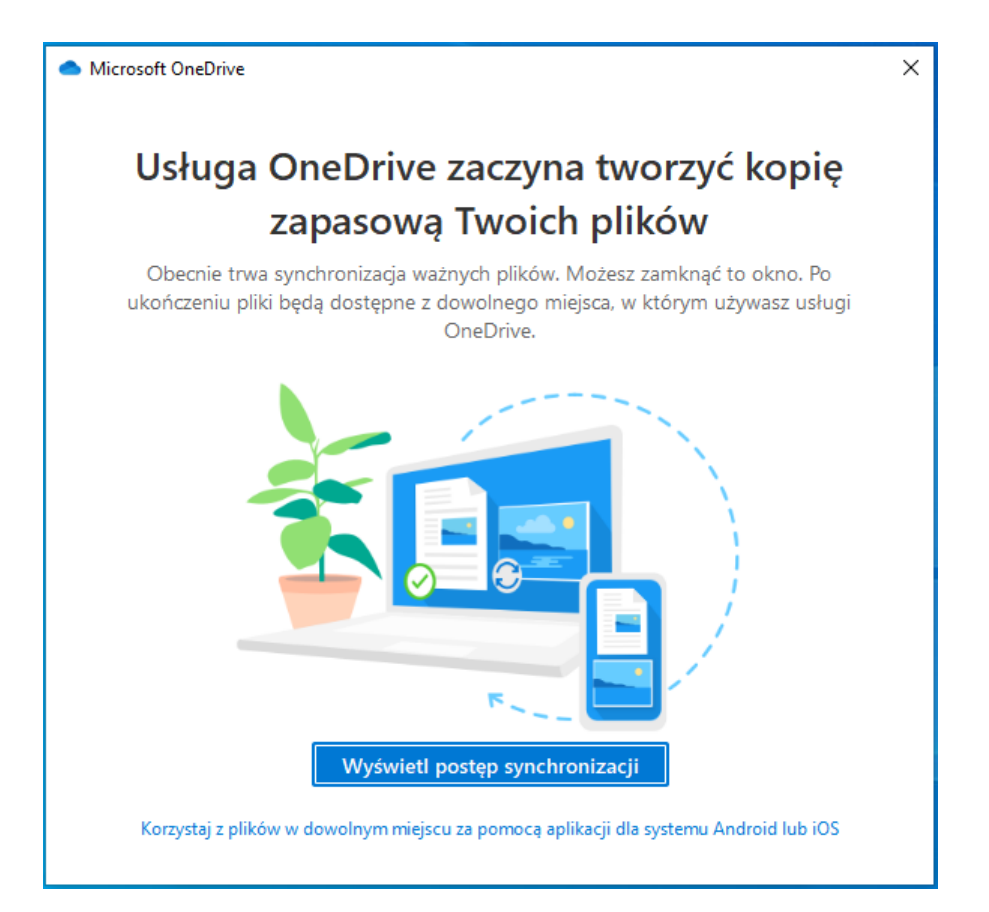

8. W celu skontrolowania postępu tworzenia kopii zapasowej kliknij na przycisk *Wyświetl Postęp Synchronizacji*.

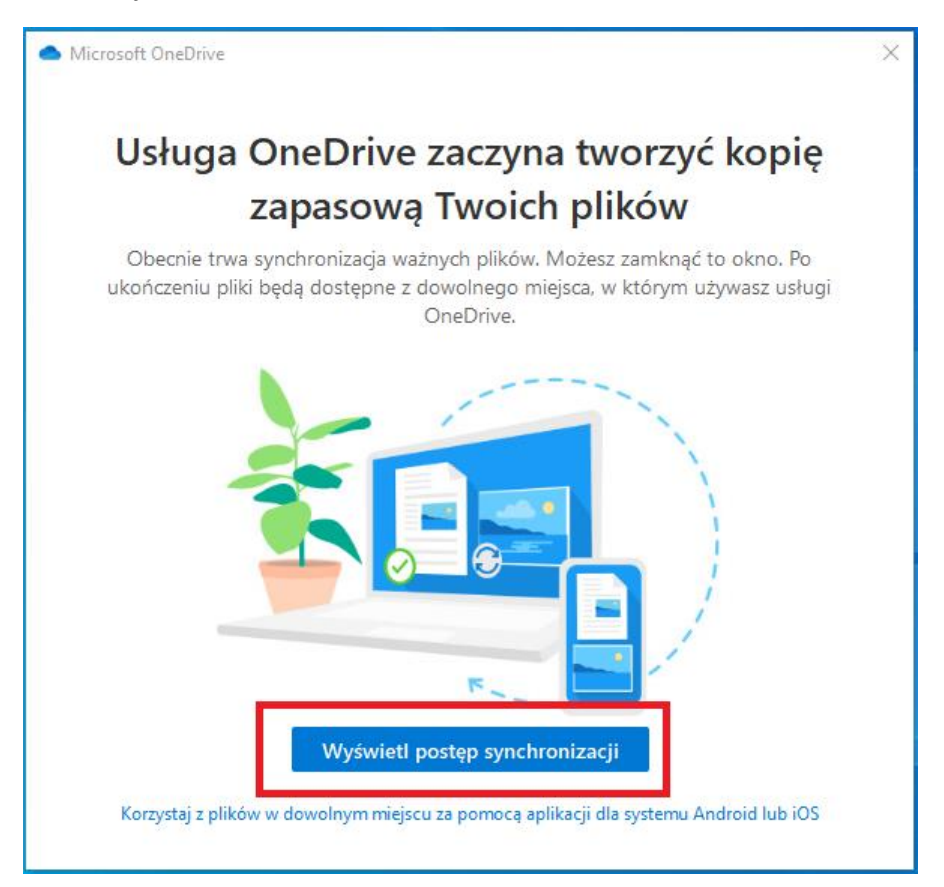

 Ten postęp zostanie wyświetlony w lewym, dolnym rogu (nad zegarkiem). Postęp synchronizacji zawsze można sprawdzić klikając na niebieską chmurkę w pasku koło zegarka. Okno ustawień mona zamknąć przyciskiem OK.

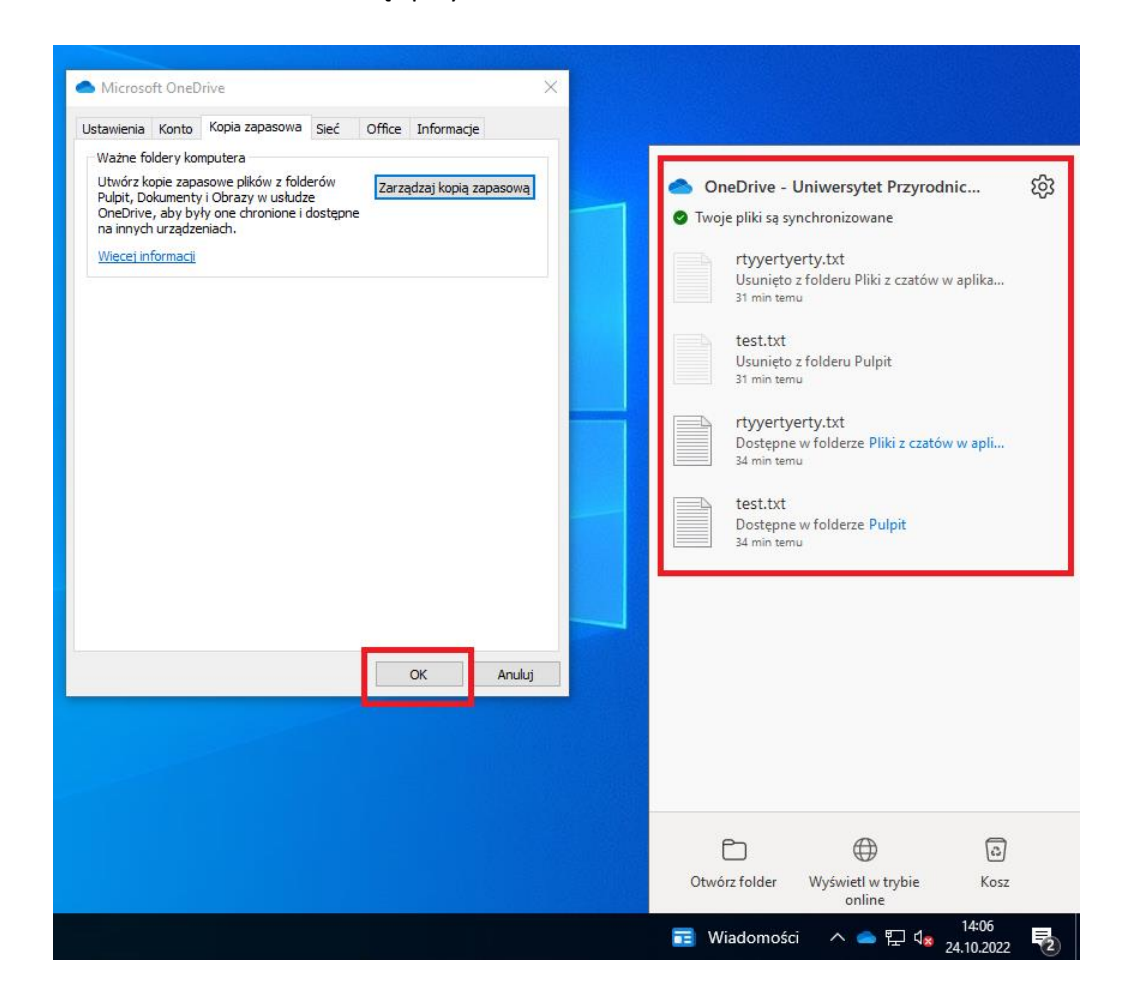

- II. <u>Konfiguracja służbowego konta OneDrive na komputerze, na którym nie instalowano</u> <u>lub nie konfigurowano usługi OneDrive.</u>
  - 1. Uruchom Eksplorator Plików.

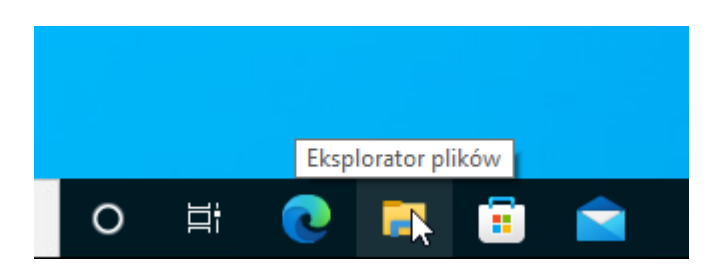

2. Kliknij w folder One Drive.

| 🐂   🕑 📗 👻   Eksplorator plików                        |                                     |  |  |  |
|-------------------------------------------------------|-------------------------------------|--|--|--|
| Plik Narzędzia główn                                  | e Udostępnianie Widok               |  |  |  |
| $\leftrightarrow$ $\rightarrow$ $\land$ $\bigstar$ Sz | rybki dostęp 🔹                      |  |  |  |
| 🖈 Szybki dostęp                                       | ∨ Często używane foldery (4)        |  |  |  |
| 📃 Pulpit 🛛 🖈                                          | Pulpit                              |  |  |  |
| 👆 Pobrane 🛛 🖈                                         |                                     |  |  |  |
| 🚆 Dokumenty 🛛 🖈                                       |                                     |  |  |  |
| 📰 Obrazy 🛛 🖈                                          | $\sim$ Niedawno używane pliki (0) — |  |  |  |
| 📥 OneDrive                                            |                                     |  |  |  |
| 💻 Ten komputer                                        |                                     |  |  |  |
| 💣 Sieć                                                |                                     |  |  |  |

3. Uruchomi się kreator dodawania konta, w którym wpisz adres konta w usłudze Office 365 i kliknij Zaloguj się.

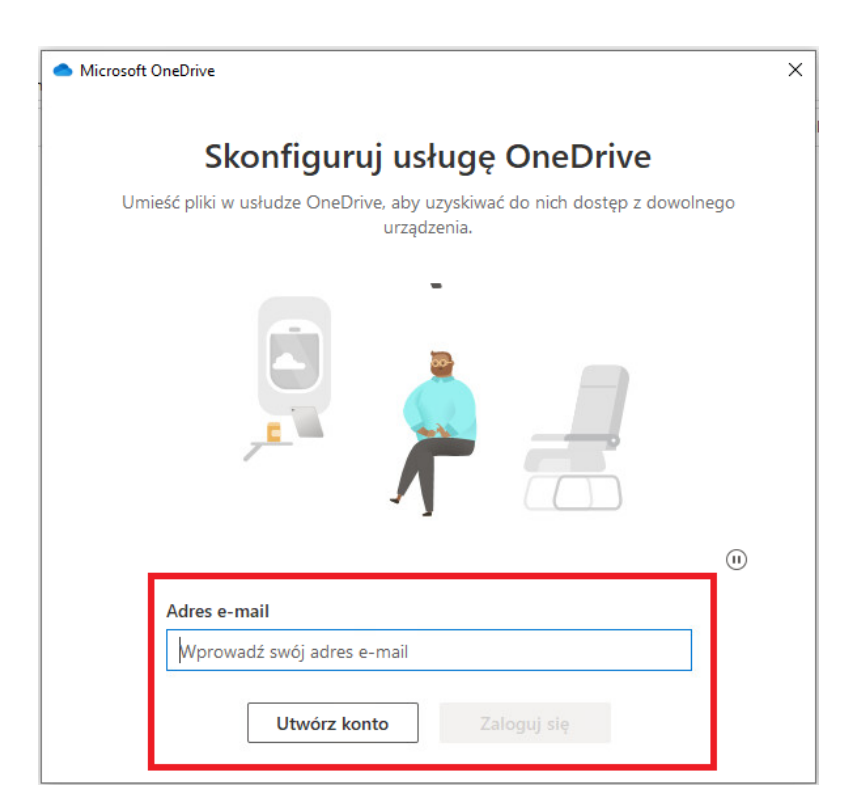

Dla pracowników UPP ma on postać imie.nazwisko@pracownik.up.poznan.pl

| n.kowaiski@pracownik.up.poznan.pi | ian kawalaki@ara sawaikwa na |          |
|-----------------------------------|------------------------------|----------|
|                                   | an.kowaiski@pracownik.up.po  | iznan.pi |
|                                   |                              |          |
|                                   |                              |          |
| Utwórz konto Zalogui się          |                              |          |

4. Zaloguj się do Office 365, wpisując odpowiednie hasło.

| IJ                                             | Office 365                      |      |
|------------------------------------------------|---------------------------------|------|
| Microsoft<br>jan.kowalski@pracow<br>Wprowadź h | nik.up.poznan.pl<br><b>asło</b> |      |
| Hasło                                          |                                 |      |
| Nie pamiętam hasła                             |                                 |      |
| Zaloguj się przy użyciu i                      | nnego konta<br>Zalo             | oguj |

5. Uruchomi się kreator konfiguracji usługi OneDrive.

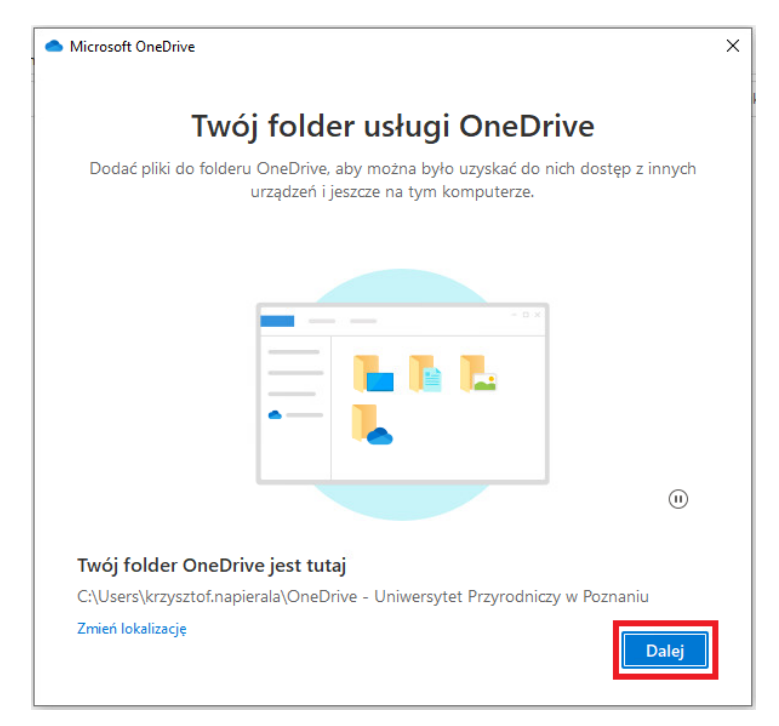

Nic nie zmieniaj. Kliknij Dalej.

 Domyślnie synchronizują się katalogi: *Pulpit, Dokumenty, Obrazy*. Wszystko, co znajdzie się w tych folderach na tym komputerze zostanie skopiowane do chmury OneDrive. Można odznaczyć niechciane foldery. Kliknij *Kontynuuj*.

| <ul> <li>Microsoft OneDrive</li> </ul>                                                  |                                                                                                    | ×                                                                                                    |  |  |
|-----------------------------------------------------------------------------------------|----------------------------------------------------------------------------------------------------|----------------------------------------------------------------------------------------------------|--|--|
| Utwórz kopię zapasową swoich folderów                                                   |                                                                                                    |                                                                                                    |  |  |
| Wybrane foldery zos<br>Przyrodniczy w Poznani<br>zostanie utworzona ich<br>nawet w przy | taną zsynchronizowane w usłudze<br>u. Nowe i istniejące pliki zostaną c<br>kopia zapasowa i będą one dostę<br>rpadku utraty tego komputera. Do | e OneDrive - Uniwersytet<br>dodane do usługi OneDrive,<br>pne na innych urządzeniach<br>owiedz się więcej. |  |  |
|                                                                                         |                                                                                                    | <b>•</b>                                                                                                   |  |  |
| Pulpit<br>0 KB                                                                          | Dokumenty<br>0 KB                                                                                                    | Obrazy<br>1 KB                                                                                             |  |  |
| Pozostałe miejsce w usłudze OneDrive po wybraniu: 5 120 GB                              |                                                                                                    |                                                                                                    |  |  |
|                                                                                         |                                                                                                    |                                                                                                    |  |  |
|                                                                                         |                                                                                                    | Kontynuuj                                                                                                  |  |  |

## 7. Kliknij *Dalej*.

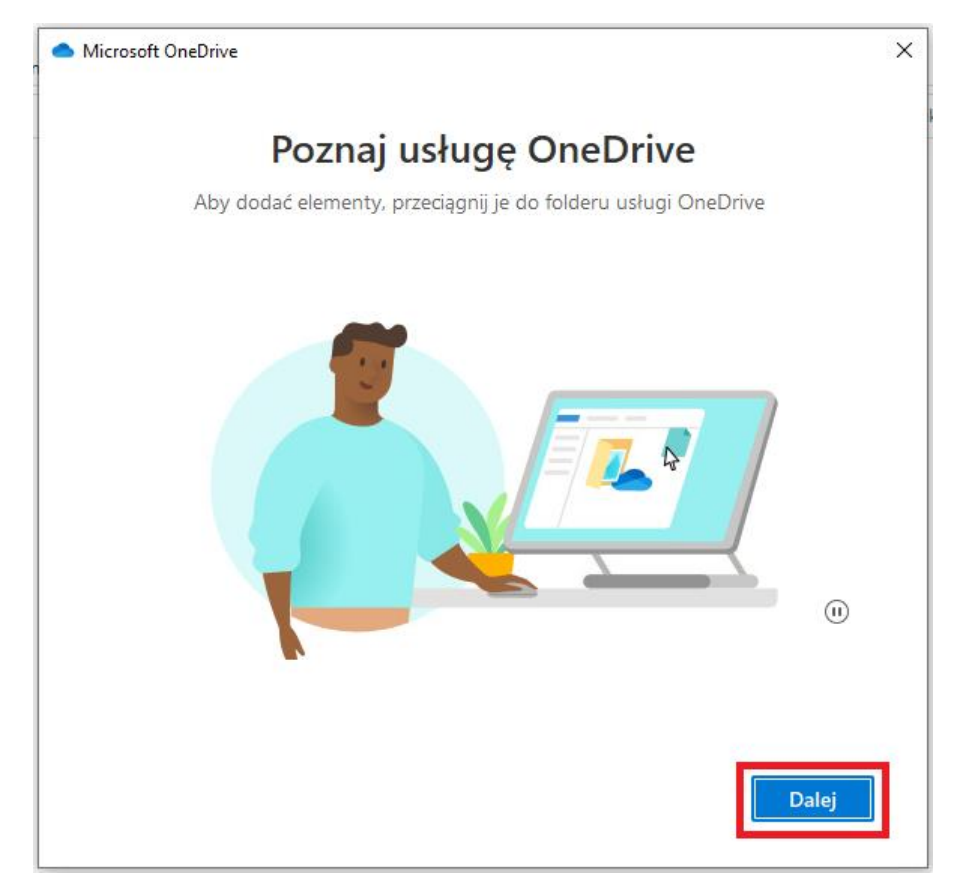

8. Kliknij Dalej.

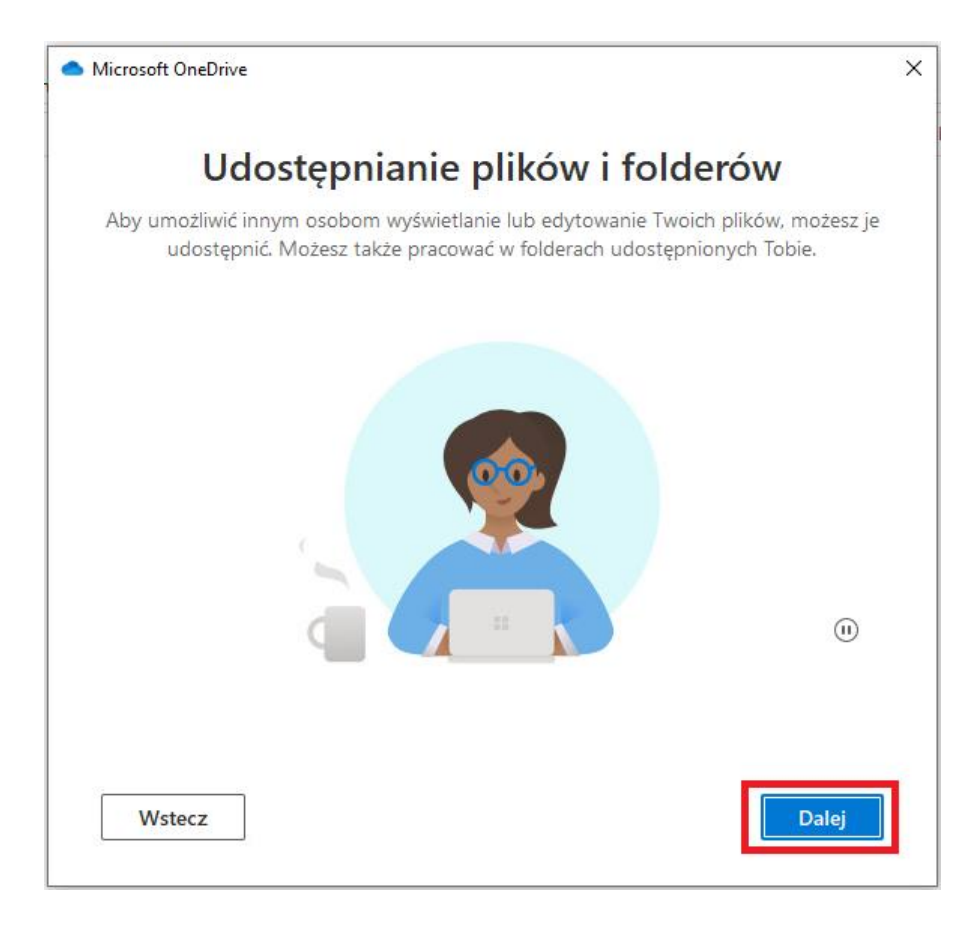

9. Kliknij *Dalej*.

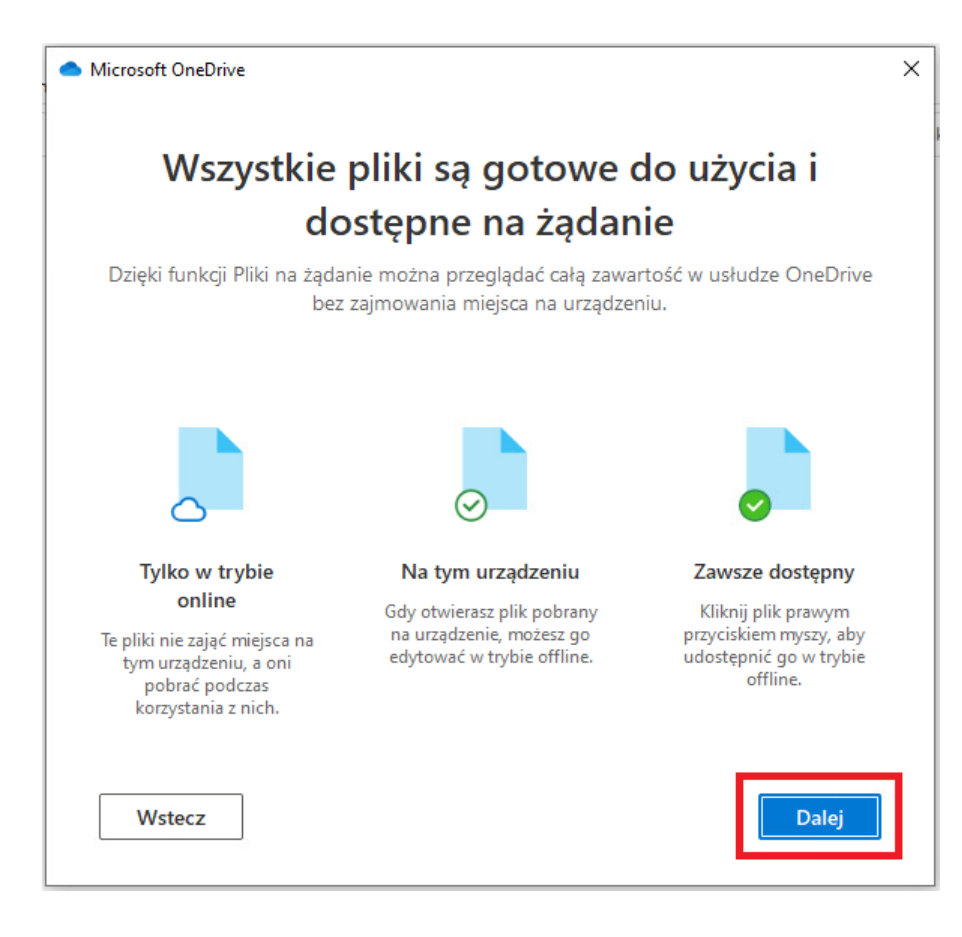

10. Nie pobieraj aplikacji na telefon, kliknij Dalej.

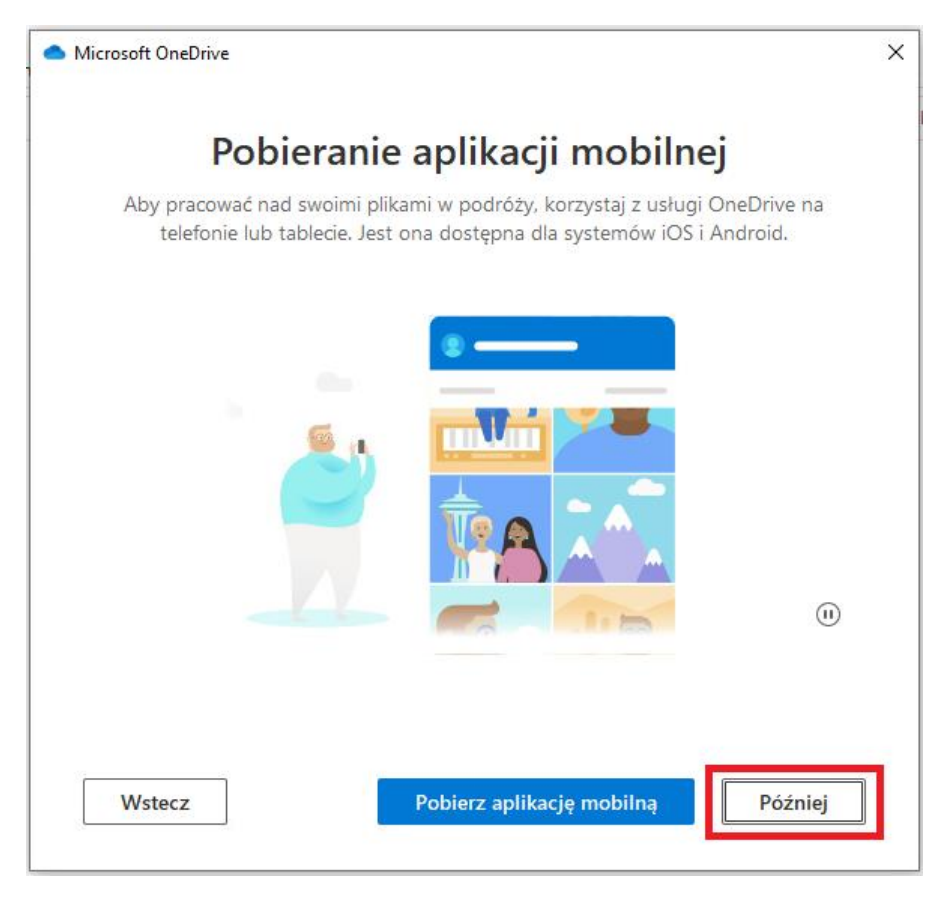

11. To już koniec konfiguracji. Kliknij Otwórz mój folder usługi OneDrive.

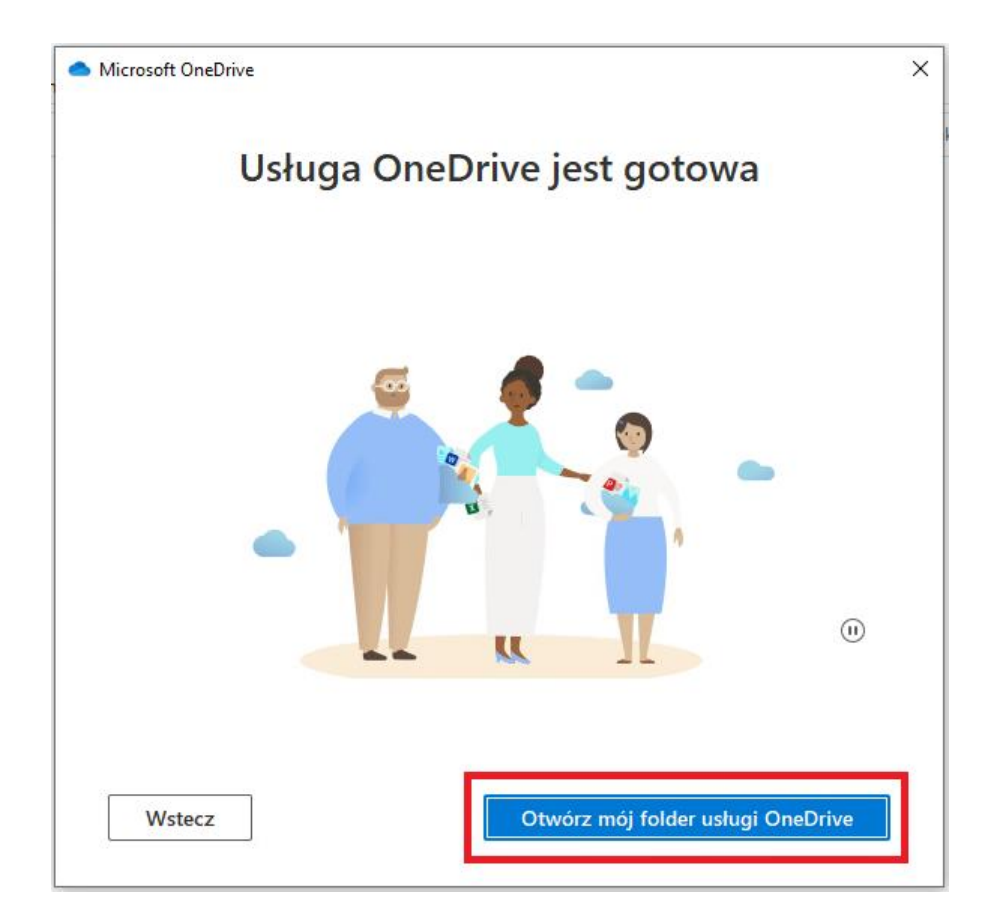

12. W wyniku tych operacji do nazwy usługi OneDrive została dodana nazwa organizacji, z którą powiązany jest ten adres e-mail: <u>imie.nazwisko@pracownik.up.poznan.pl</u>

Widać również foldery, które w punkcie 6 zostały wybrane.

Przy takiej konfiguracji wszystkie pliki które znajdą się w tych folderach na tym komputerze, będą skopiowane do chmury "OneDrive – Uniwersytet Przyrodniczy w Poznaniu".

| 📥   🛃 📙 🖛   One[   | orive - Uniwersytet Przyrod | dniczy w Poznaniu                |                       |                       |    |           |
|--------------------|-----------------------------|----------------------------------|-----------------------|-----------------------|----|-----------|
| Plik Narzędzia gło | ówne Udostępnianie          | Widok                            |                       |                       |    |           |
| ← → ~ ↑ ▲ «        | Użytkownicy > krzyszt       | tof.napierala > OneDrive - Uniwe | rsytet Przyrodniczy v | v Poznaniu 💊          | ē  | Przeszuki |
|                    | Nazwa                       | St                               | an Data m             | odyfikacji Typ        |    | Rozmiar   |
| 🖈 Szybki dostęp    | 🗄 Dokumenty                 | c                                | 23.10.20              | 022 16:24 Folder plil | ów |           |
| Pulpit             | Cobrazy                     | C                                | 23.10.20              | 022 16:24 Folder plil | ów |           |
| Pobrane            | 🖈 📃 Pulpit                  | Ø                                | 23.10.20              | 022 16:24 Folder plil | ów |           |
| 🚆 Dokumenty        | *                           |                                  |                       |                       | _  |           |
| 📰 Obrazy           | *                           |                                  |                       |                       |    |           |
| len OneDrive       |                             |                                  |                       |                       |    |           |
| 📥 OneDrive - Uniwe | ersyt                       |                                  |                       |                       |    |           |
| 💻 Ten komputer     |                             |                                  |                       |                       |    |           |
| 💣 Sieć             |                             |                                  |                       |                       |    |           |
|                    |                             |                                  |                       |                       |    |           |